## (ご参考) 一時立入WEB予約受付システムのお知らせ

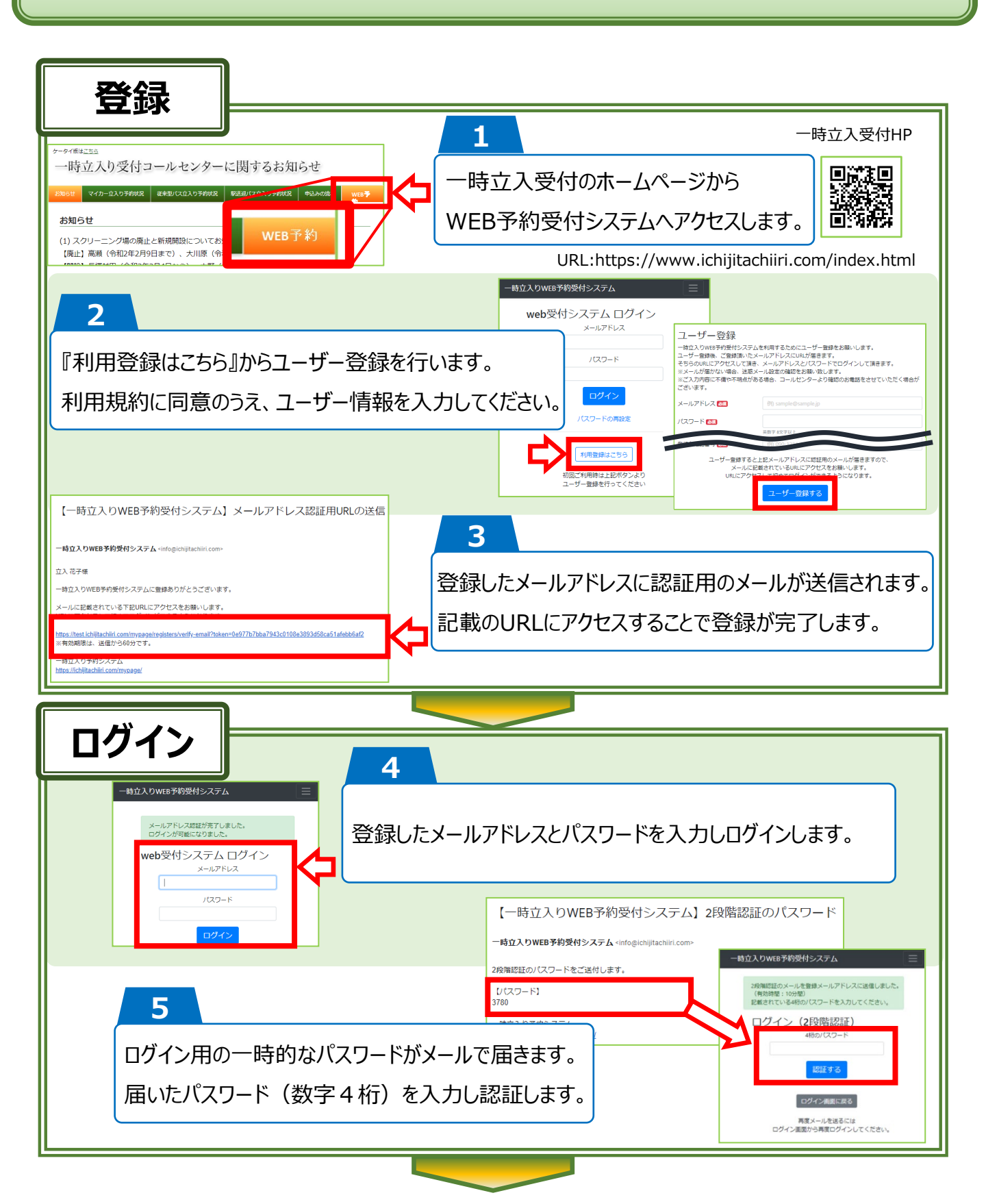

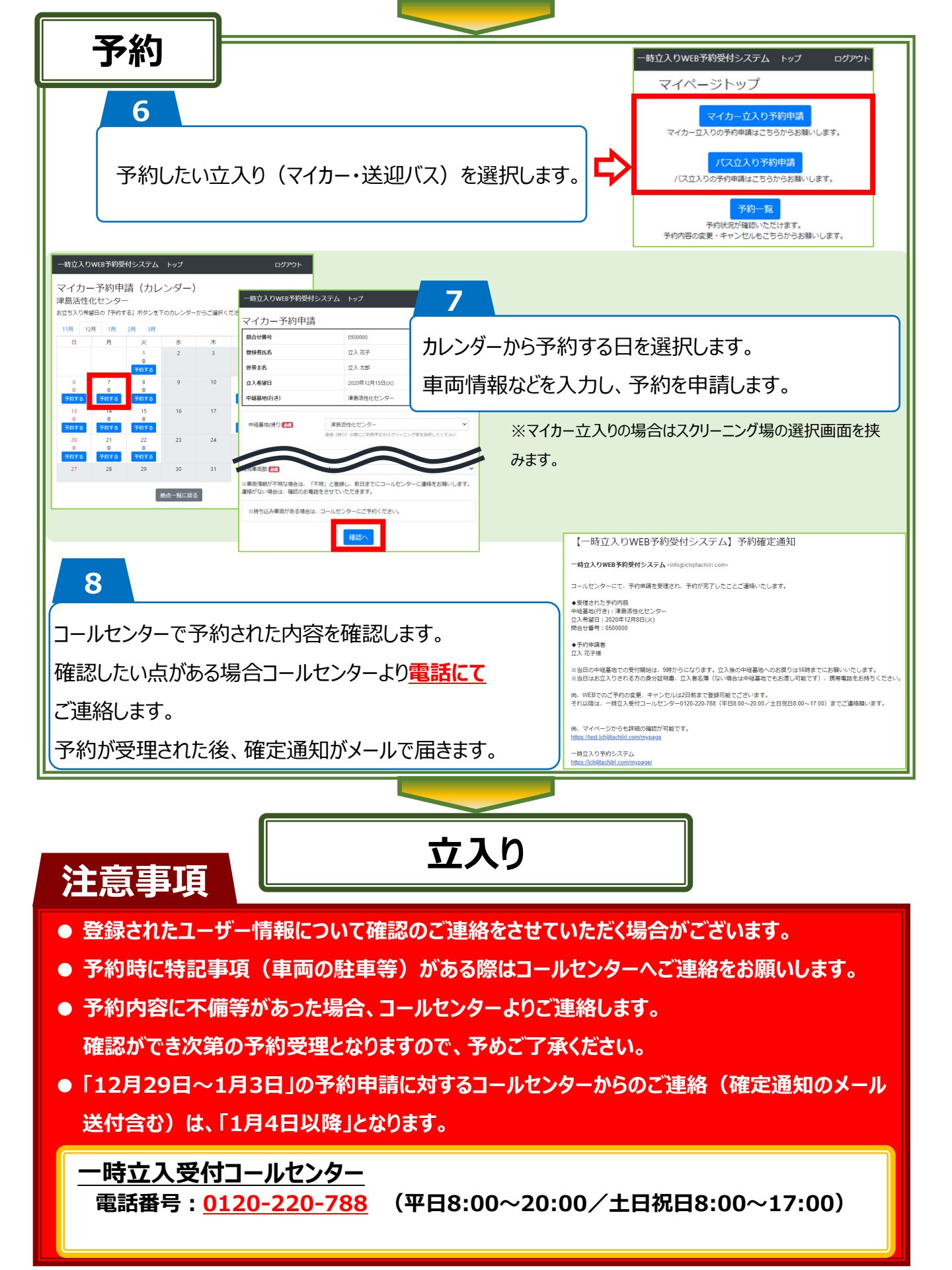